## Handleiding ErfgoedApp

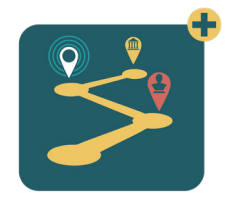

# Waar vind je de ErfgoedApp

De ErfgoedApp kan je downloaden via het aanbod in Google Play of de Apple App Store. Zoek naar 'ErfgoedApp' en druk op 'download'. De app neemt niet veel opslagruimte in en past dus op de meeste smartphones en tablets. Voor een vlotte werking is een internetconnectie nodig.

De app verbruikt veel batterij, zorg ervoor dat je smartphone goed is opgeladen.

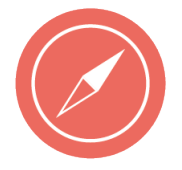

### Open de ErfgoedApp en kies de wandeling

Druk op deze knop. Zoek via de lijst naar de wandeling of druk op het vergrootglas en voer de titel 'Het Zuid en het KMSKA, een verweven geschiedenis' in. Start onderaan je scherm de tour.

Je weet dat de wandeling is geopend als de titel bovenaan je scherm verschijnt. Vanaf nu zie je enkel informatie over deze tour.

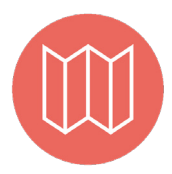

#### Open de kaart

Op de kaart zie je de wandelroute met gps-punten. Het blauwe bolletje ben jij.

De cijfers tonen de plaatsen waar je kan stoppen voor meer informatie. Ze tonen je ook de volgorde van de wandeling.

De tijdsbalk onderaan toont historische kaarten maar tijdens deze wandeling werkt die niet.

#### Start de ontdekkingstocht !

Als je op de juiste locatie bent aangekomen, druk je het cijfertje aan en open je het tabblad. Lees de informatie over de locatie waar je je bevindt. Heb je een Apple smartphone? Druk op 'gereed' om terug te gaan naar de kaart van de wandeling. Heb je een Android telefoon? Druk op het pijltje links onderaan om de kaart terug te zien.

Ga naar het volgende cijfer en herhaal tot je terug bent waar de wandeling begon.

Veel plezier!

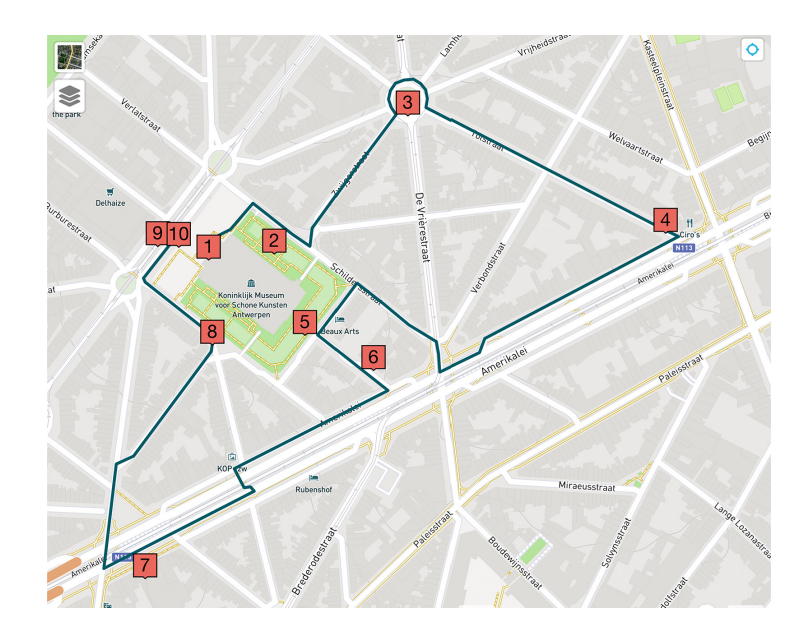

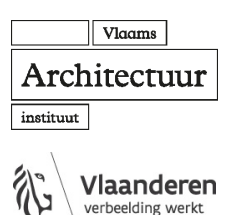